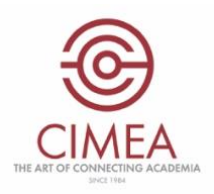

## CIMEA's integration of the DEQAR API in DiploMe

When the credential evaluator fills in the certification comparability on DiploMe, the awarding institution from the country selected can be validated via DEQAR by clicking on the drop-down menu (framed in red in the image below).

| CERTIF                          |                            | MPARABILITY                     | ×                    |
|---------------------------------|----------------------------|---------------------------------|----------------------|
| Reference N.                    |                            | Date 24-02-2021                 |                      |
| Name of the holder              |                            | Date of birth                   |                      |
|                                 |                            |                                 | Ħ                    |
| Name of the qualification       |                            | Awarding year                   |                      |
| Bachelor in Banking and Finance |                            | 2020                            |                      |
| Issue country                   | [                          | Awarding institution            | Validate with degara |
| Albania                         | ~                          | Awarding institution            |                      |
| Status of institution           |                            | Teaching institution            |                      |
|                                 | <b>~</b>                   | Teaching institution            |                      |
| Type of qualification           |                            | Classification/Level            |                      |
|                                 | ~                          | 1st cycle QF-EHEA / EQF level 6 | ~                    |
| Duration                        |                            | Workload                        |                      |
| 3 years                         |                            | 180 ECTS                        |                      |
| Deqar ID                        | Clean deqarID              | Whed ID                         |                      |
| Deqar ID                        |                            | Whed ID                         |                      |
| Access requirements             |                            | Access to further studies       | 1                    |
| Access requirements             |                            | Access to further studies       |                      |
|                                 | 🞓 Evaluatio                | n details                       |                      |
| CAN                             | Preview Cer Cer Cel ConFIF | tificate PDF                    |                      |

In the drop-down menu, the credential evaluator will find all the country institutions, whose quality assurance reports (for single programmes or for the whole institution) are present in the DEQAR database. If the awarding institution is among them, the credential evaluator selects it and clicks on "Confirm Institute".

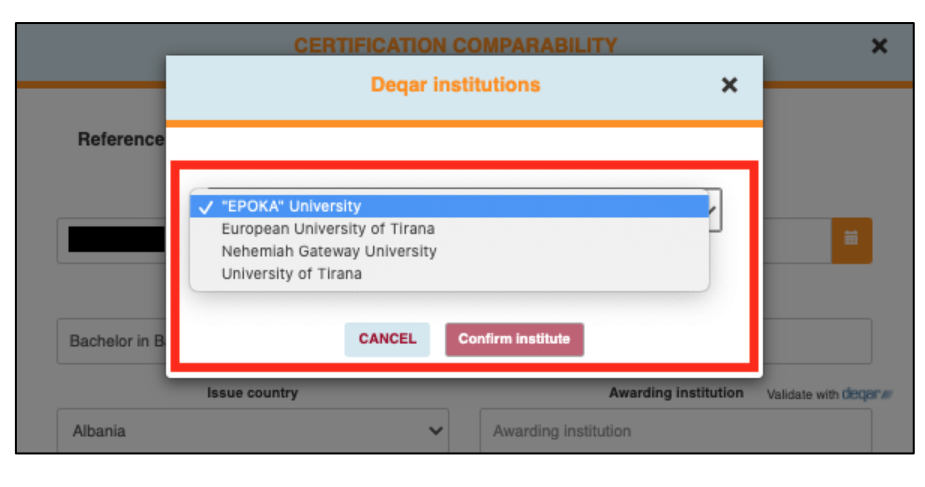

Once the credential evaluator has selected the awarding institution, automatically the DeqarID of the institution will appear (the credential evaluator can eventually clear the DeqarID).

| Reference N.                    |               | Date 24-02-2021                    |      |
|---------------------------------|---------------|------------------------------------|------|
| Name of the holder              |               | Date of birth                      |      |
|                                 |               |                                    | Ĩ    |
| Name of the qualification       |               | Awarding year                      |      |
| Bachelor in Banking and Finance |               | 2020                               |      |
| Issue country                   |               | Awarding institution Validate with | h de |
| Albania                         | ~             | "EPOKA" University                 |      |
| Status of institution           |               | Teaching institution               |      |
|                                 | ~             | Teaching institution               |      |
| Type of qualification           |               | Classification/Level               |      |
|                                 | ~             | 1st cycle QF-EHEA / EQF level 6    | 1    |
| Duration                        |               | Workload                           |      |
| 3 years                         |               | 180 ECTS                           |      |
| Deqar ID 🔇                      | Clean deqarlD | Whed ID                            |      |
| DEQARINST5881                   |               | Whed ID                            |      |
| Access requirements             |               | Access to further studies          |      |
| Access requirements             |               | Access to further studies          |      |
|                                 | 🞓 Evaluatio   | n details                          |      |
|                                 |               |                                    |      |
|                                 |               |                                    |      |
|                                 |               |                                    |      |
|                                 |               |                                    |      |
| an I                            | Preview Cer   | tificate PDF                       |      |

As the credential evaluator confirms the metadata to be included in the final statement of comparability, this can be published. Once published, the statement of comparability will have the DeqarID of the awarding institution, as well as the EQAR logo on the bottom of the page (view image below).

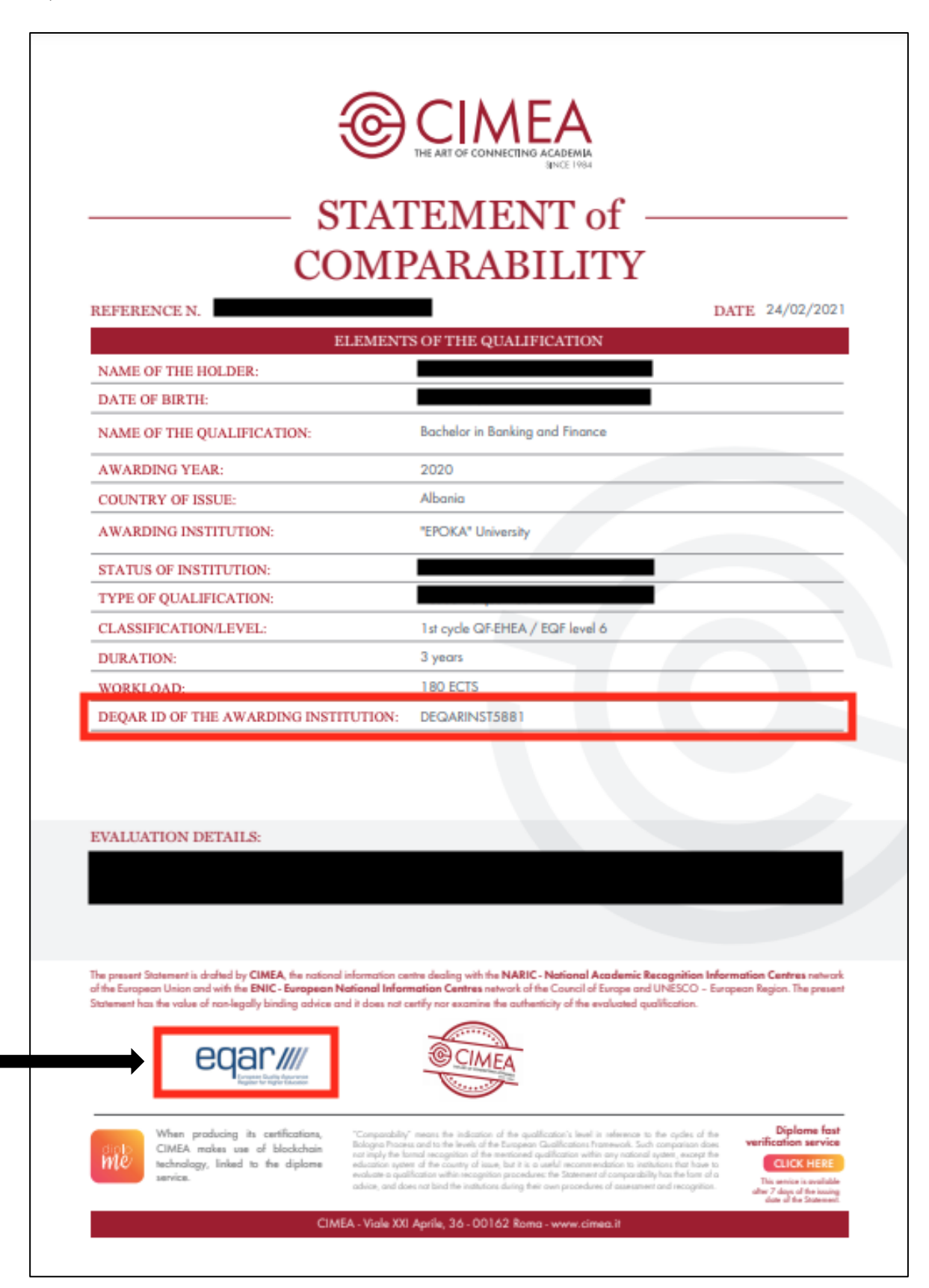